### iPhoneにおけるDoSPOTサービス 接続認証マニュアル

第1.2版 2024年6月13日

# 【正常動作】Wi-Fi接続認証の流れ(1/4)

### ①[設定] > [Wi-Fi] > 接続対象のSSIDを選択

- 接続対象のSSIDを選択すると、対象SSIDの先頭に / マークが表示されます。
- <アークが表示されると、自動的に認証ページへ移ります。

※SSIDを選択後、対象SSIDの下部に 「セキュリティ保護されていないネットワーク」 もしくは 「インターネット未接続」(右図参照)と表示されている場合は、 数十秒程度お待ちください

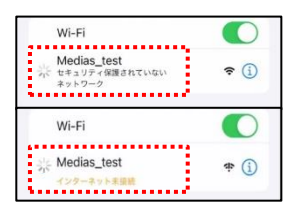

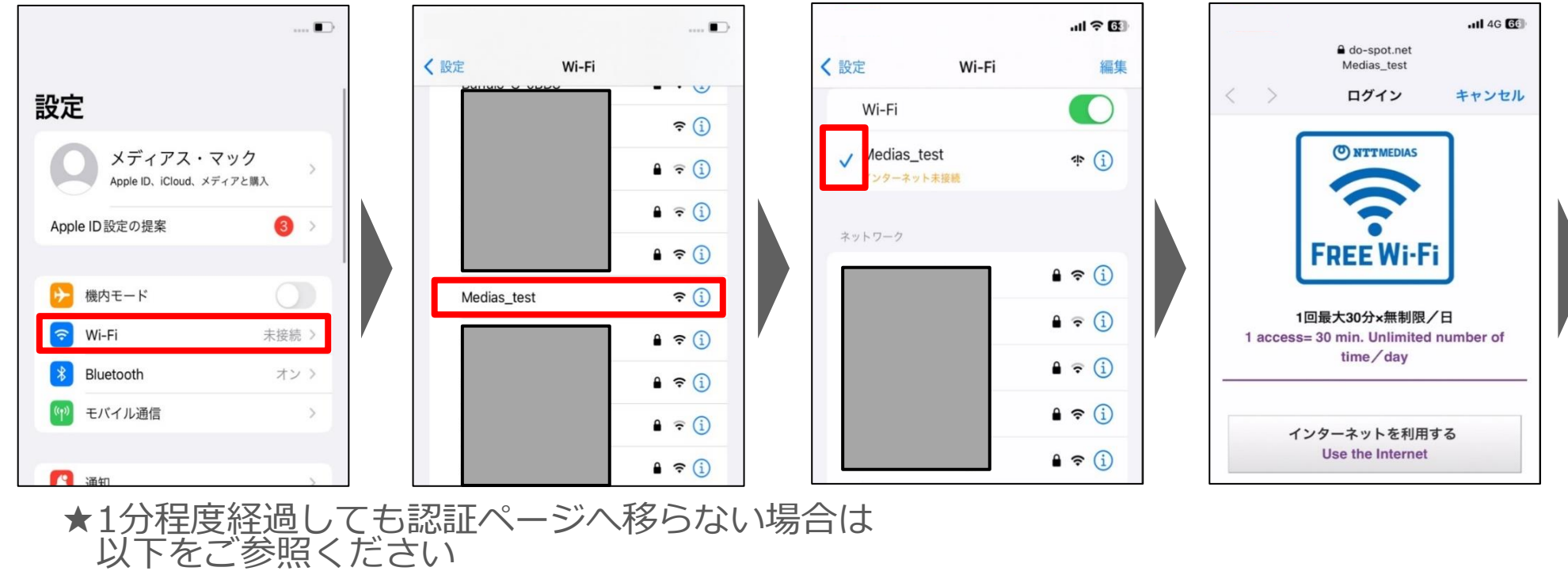

【正常動作】Wi-Fi接続認証の流れ(2/4)

### ②[インターネットを利用する] をタップ

- タップすると、自動的に「個人情報の取得および利用、注意事項、
   利用規約確認」画面へ移ります
- ③チェックボックスにチェックを入れ、[同意する] をタップ - タップすると、自動的にメールアドレス入力画面へ移ります

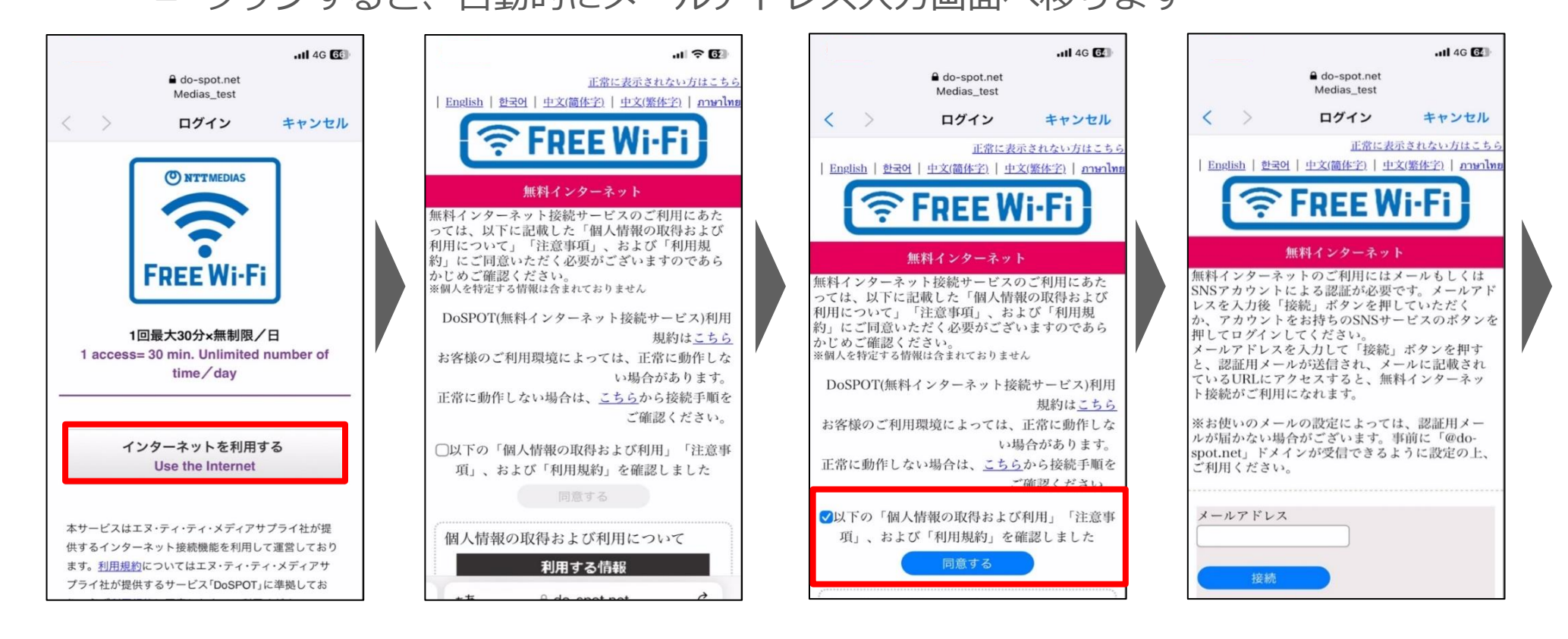

【正常動作】Wi-Fi接続認証の流れ(3/4)

### ④メールアドレスを入力し、[接続]をタップ

- タップすると、自動的に「認証用メール送信成功」画面へ移ります
  - ※画面右上の表示が[キャンセル]→[完了] になるまで、数十秒程度お待ちください
- ④で入力したメールアドレス宛に、認証用URLメールが送信されます

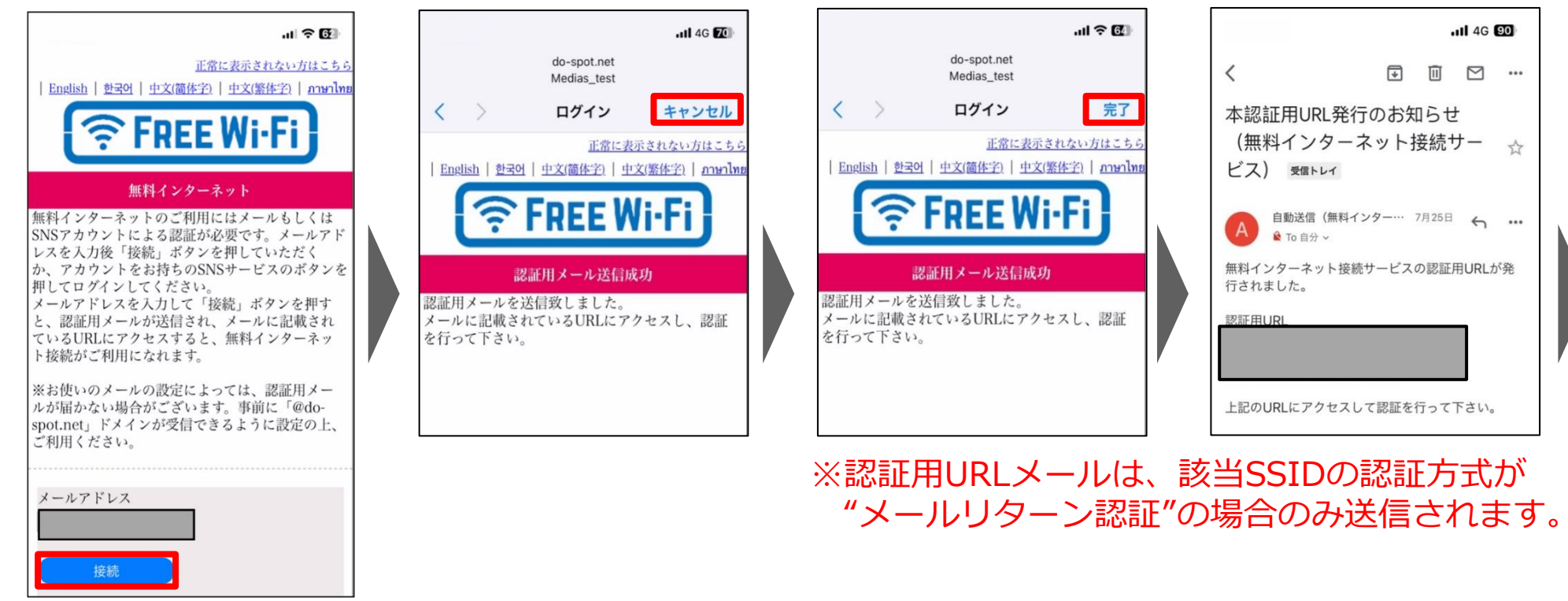

- ★数十秒程度経過しても画面右上の表示が[キャンセル] → [完了] へ変化しない場合は 以下をご参照ください
  - ・P.9『自動的に画面遷移しない場合』

【正常動作】Wi-Fi接続認証の流れ(4/4)

#### ⑤受信した認証用メール内の[認証用URL]をタップ

タップすると、自動的に認証成功画面に移り、
 以降、DoSPOTサービスでのインターネット接続をご利用いただけます

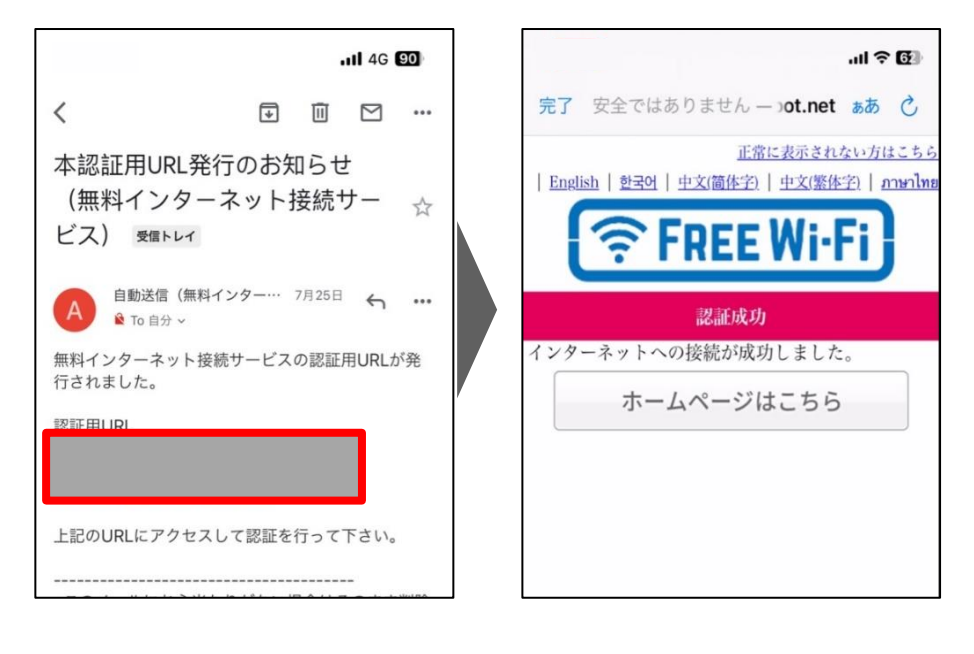

★認証用URLをタップしても認証成功画面へ移らず 「ページを開けません」(右図参照)と表示された場合は 以下をご参照ください ・P.9『自動的に画面遷移しない場合』

★自動的に認証ページへ移らない場合(1/3)

- ブラウザ上で適当なサイトをひらく
  - ホーム画面からブラウザ(Safari 等)で新規タブから適当なサイトを開きます

※Safariを利用する場合は、左下の+マークをタップすることで 新規タブを開くことが可能です(右図上段参照)

– 自動的に認証ページへ移ります

※認証ページへ移らない場合がございます

- 「接続はプライベートではありません」
   と表示された場合(右図中段参照)は、
   P.7をご参照ください
- 「サーバに接続できなかったため、ページを開けません」
   と表示された場合(右図下段参照)は、
   P.8をご参照ください

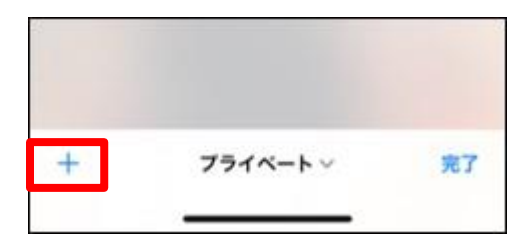

| ありま<br>このWebサイト                                                        | せん                  | 人情報主 |  |  |
|------------------------------------------------------------------------|---------------------|------|--|--|
| たは金融情報を盗むため<br>に"myahoo.co.jp"になりすましている可<br>能性があります。前のページに戻ってくだ<br>さい。 |                     |      |  |  |
|                                                                        | <u>詳細を表示</u>        | 戻る   |  |  |
|                                                                        |                     |      |  |  |
| サーバに接続<br>;                                                            | できなかったため<br>を開けません。 | 、ページ |  |  |

★自動的に認証ページへ移らない場合(2/3)

#### ※認証ページへ移らない場合

• 「接続はプライベートではありません」と表示された場合

ブラウザ上で適当なサイトをひらいた際に、
 認証が未完了のため警告文(下図参照)が出る場合がございますが、
 [詳細を表示] > [このWebサイトを閲覧] > [Webサイトを閲覧] を
 タップすることで操作を続行することが可能です

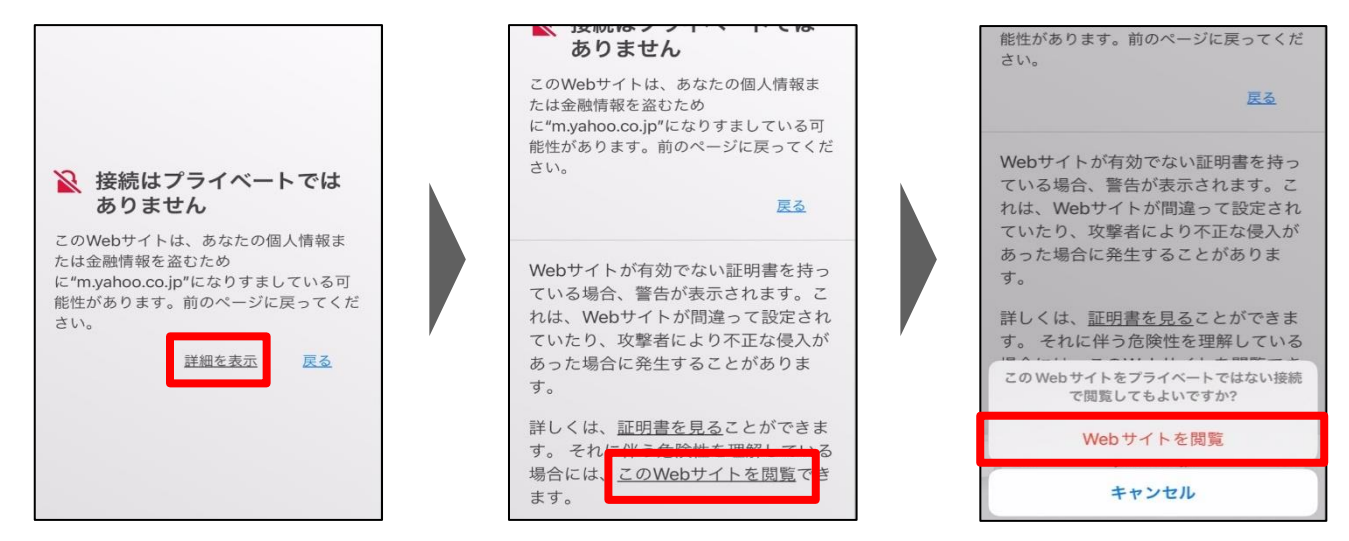

- 自動的に認証ページへ移ります

★自動的に認証ページへ移らない場合(3/3)

#### ※認証ページへ移らない場合

- 「サーバに接続できなかったため、ページを開けません」と 表示された場合
  - 以下URLを手動で入力します
     " http://www.do-spot.net/ "
    - [検索/Webサイト名を入力] に "http://www.do-spot.net/" と入力 > [開く] をタップ

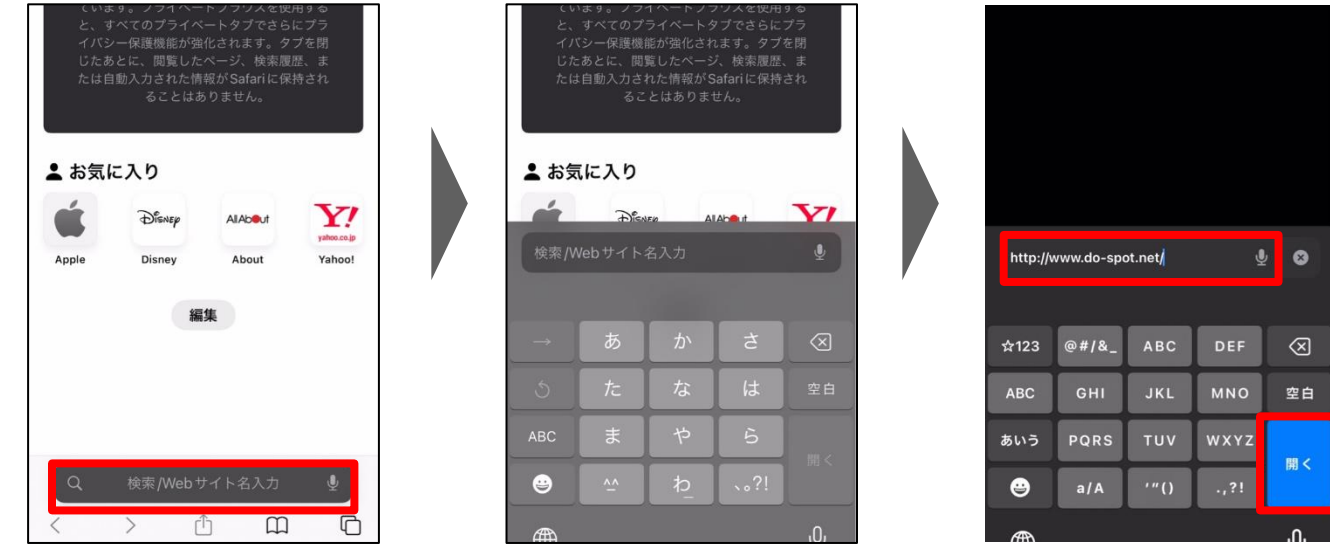

- 自動的に認証ページへ移ります

★本動作を試しても改善しない場合は、以下をご参照ください ・P.10『それでも上手くいかない場合』

## ★自動的に画面遷移しない場合

- 対象SSIDを選びなおす
  - [設定] > [Wi-Fi] > 接続対象のSSIDを選びなおします。
     ※接続対象のSSIDの先頭にママークが表示される状態が正常な状態です
  - 接続対象のSSIDを選びなおしたら、 受信した認証用メール内の[認証用URL]をタップします

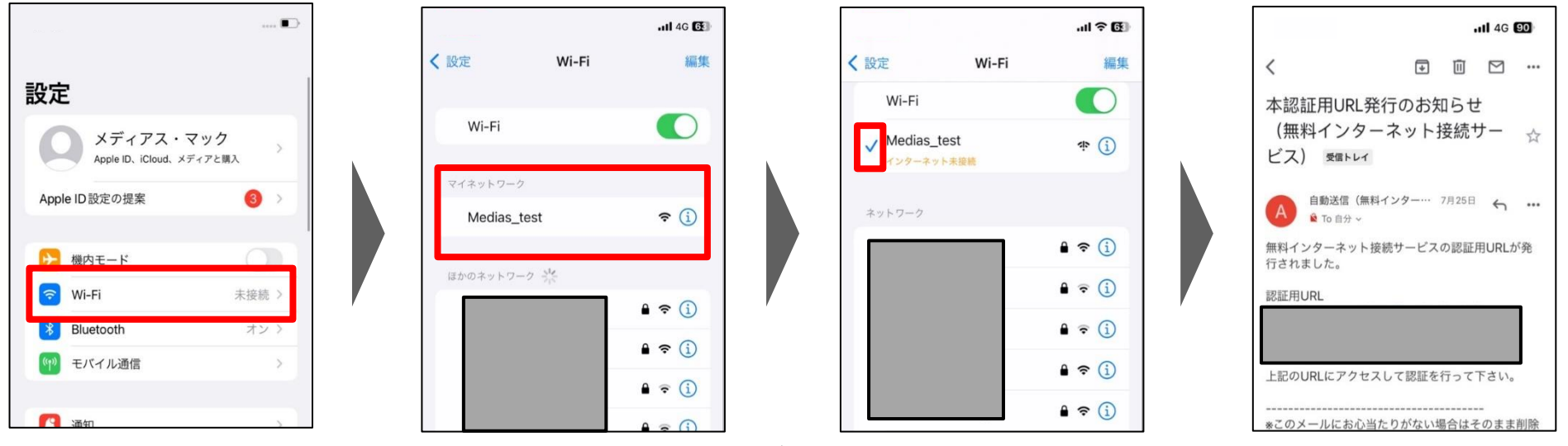

認証用メールの受信から5分以上経過した場合は、
 自動的に認証ページに移りますので
 正常動作の②から接続対応をお願い致します。

★本動作を試しても改善しない場合は、以下をご参照ください ・P.10『それでも上手くいかない場合』

## ★それでも上手くいかない場合

- 対象SSIDの接続情報を削除する
  - [設定] > [Wi-Fi] > 接続対象のSSID のiマークを押下> [このネットワーク 設定を削除]
  - 設定を削除後、対象のSSIDを再選択します
  - 対象SSIDの先頭に<マークが表示されます
  - ✓マークが表示されると、自動的に認証ページへ移ります
     (正常動作の②へ続きます)

| 🗈                                                                                                    | .ul 🗢 🖽                     | インターネット未接続                                                  |                            |
|----------------------------------------------------------------------------------------------------|-----------------------------|-------------------------------------------------------------|----------------------------|
|                                                                                                    | く 設定 Wi-Fi 編集               | これが自分の Wi-Fiネットワークの場合<br>は、モデムとルーターを再起動してみる                 | < 設定 Wi-Fi                 |
| 設定                                                                                                    | Wi-Fi                       | か、ISPに問い合わせてください。                                           |                            |
| メディアス・マック<br>Apple ID ICloud メディアと聞み                                                                            | ✓ Medias_test<br>インターネット未存感 | セキュリティ保護されていない<br>ネットワーク                                    | ÷ €)<br>₽ ≈ (j)            |
| Apple ID 設定の提案 ③ >                                                                                              | ネットワーク                      | 公開ネットワークはセキュリティを提供<br>しないため、すべてのネットワークトラ<br>フィックが外部にさらされます。 | ê ≑ ()                     |
| ▶ 機内モード                                                                                                    | <b>▲</b> \$ (j)             | これが自分の Wi-Fi ネットワークの場合<br>は、WPA2(AES)または WPA3を使用            | L ♀ ()<br>Medias_test ♀ () |
| 중 Wi-Fi 未接続 >                                                                                                   | ê 🗢 i                       | するようにルーターを構成してください。                                         | ê <b>?</b> (j)             |
| Bluetooth オン >                                                                                                  | ê 🗢 🚺                       | WIFTIの推奨改定に関する計しい制報                                         | ۵ ج (ز)                    |
| (1) モバイル通信 >                                                                                                    | ê 🗢 🗓                       | このネットワーク設定を削除                                               | ه ج (ز)                    |
| No. No. And No. And No. And No. And No. And No. And No. And No. And No. And No. And No. And No. And No. And No. | <b>▲</b> < (j)              |                                                             | € € ()                     |